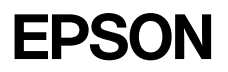

Fiery Spark Professional PS ソフトリップ PRO2 v2.5

# インストールガイド

LP-8800C 用

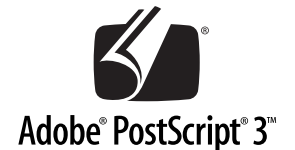

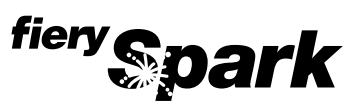

4048476-00 XXX

## 同梱物の確認

このたびは、EPSON 製品をお買い上げいただき誠にありがとうございます。箱を開け たら、まず以下の内容物がすべて揃っているか確認してください。同梱品に不足して いるもの、損傷しているものがございましたら、お買い求めいただいた販売店までご 連絡ください。なお、本書では「Fiery Spark Professional PS ソフトリップ PRO2」 を「Fiery Spark Pro」と以降記載しています。

#### ■ システムソフトウェア CD-ROM

Fiery Spark Pro を収録した CD-ROM です。

#### ■ ユーザーソフトウェア CD-ROM

ユーザーソフトウェアおよび以下の説明書を収録した CD-ROM です。説明書は PDF (Portable Document Format) ファイルとして収録しています(本書 7 ページ参照)。 これらのファイルをお読みいただくには、Adobe 社の Acrobat® Reader (パージョン 4.0 以降)が必要です。Acrobat Reader をお持ちでない方は、本 CD-ROM 内のイン ストーラを起動して Acrobat Reader をインストールしてからお読みください。

| 説明書                    | 内容                                                                                                 |
|------------------------|----------------------------------------------------------------------------------------------------|
| ユーザソフトウェア<br>インストールガイド | Command WorkStation、Fiery Spooler、ColorWise Pro Tools、プリンタドラ<br>イバ等のクライアントソフトウェアのインストール方法を記載しています。 |
| 印刷ガイド                  | クライアントからの印刷方法に関する説明を記載しています。                                                                       |
| 設定管理ガイド                | Fiery Spark Proの設定に関する説明を記載しています。                                                                  |
| ジョブ管理ガイド               | Command WorkStation を使用したジョブの管理方法や Fiery Spooler の使用方法を記載しています。                                    |
| カラーガイド                 | カラー関係、ColorWisePro Tools に関する説明を記載しています。                                                           |
| Fiery カラーリファレンス        | 高度なカラーマネージメントを行うための情報が記載されています。                                                                    |

#### ■ インストールガイド (本書)

必ずお読みください。本製品をご使用になるにあたって、サーバソフトウェア Fiery Spark Pro のインストール方法や、サーバとプリンタの接続、また Fiery Spark Pro の 設定方法について説明しています。

#### ■ Fiery Spark Pro 用ハードウェアキー(ドングル)

Fiery Spark Pro のコピー防止に使用します。

#### ■ご注意(印刷物)

Fiery Spark Pro 用ハードウェアキー(ドングル)の取り扱いに関する説明を記載して います。また、上記「使用上の注意」に記載されていない注意事項も含まれています のでお読みください。

# もくじ

### はじめに

| 本書中のマーク、表記等について | 1   |
|-----------------|-----|
| マークについて         | 1   |
| Windows の表記について | . 1 |

# ソフトウェアのインストール

| システム条件の確認               | . 2 |
|-------------------------|-----|
| Fiery Spark Pro のインストール | . 4 |
| Fiery Spark Pro の終了手順   | . 8 |

### プリンタの接続

| プリンタインターフェイスの設定                  | 9    |
|----------------------------------|------|
| USB インターフェイスケーブルの接続              | . 10 |
| パラレルインターフェイスケーブルの接続              | . 11 |
| IEEE1394の接続                      | . 12 |
| IEEE 1394 インターフェイスカードのプリンタへの取り付け | 12   |
| IEEE 1394 インターフェイスカードのサーバへの取り付け  | 12   |
| IEEE 1394 インターフェイスケーブルの接続        | 13   |
| IEEE1394 ドライバのインストール             | 13   |
| IEEE1394 ドライバのアンインストール           | 14   |

## ネットワークのセットアップ

| サーバ名の指定         | 15 |
|-----------------|----|
| TCP/IP プロトコルの設定 | 17 |
| SMB プロトコルの設定    | 19 |

### 付録

| Fiery Spark Pro のアンインストールについて  | . 22 |
|--------------------------------|------|
| [新しいハードウェアの検索ウィザードの開始]が表示される場合 | . 24 |

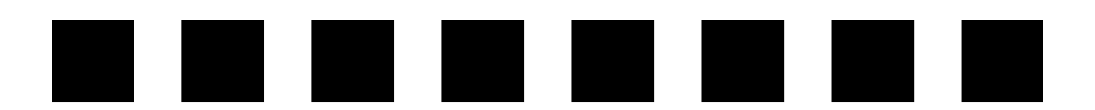

# はじめに

本書では EPSON PS ソフトリップ PRO2 を使用する前の準備について説明します。

# 本書中のマーク、表記等について

### マークについて

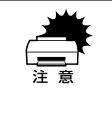

この表示を無視して、誤った取り扱いをすると、プリンタ本体が損傷する可能 性が想定される内容およびプリンタ本体、プリンタドライバやユーティリティ が正常に動作しないと想定される内容、必ずお守りいただきたい(操作)を示 しています。

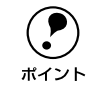

補足説明や知っておいていただきたいことを記載しています。

### Windows の表記について

Microsoft® Windows® 95 Operating System Microsoft® Windows® 98 Operating System Microsoft® Windows® Millenium Edition Operating System Microsoft® Windows NT® Operating System Version 4.0 Microsoft® Windows® 2000 Operating System Microsoft® Windows® XP Home Edition Operating System 日本語版 Microsoft® Windows® XP Professional Operating System 日本語版

本書では、上記各オペレーティングシステムをそれぞれ、Windows 95、Windows 98、 Windows Me、Windows NT4.0、Windows 2000、Windows XP と表記しています。 またこれらを総称する場合は「Windows」、複数の Windows を併記する場合は 「Windows 95/98」のように Windows の表記を省略することがあります。 

# ソフトウェアのインストール

ここでは、サーバソフトウェア Fiery Spark Pro のインストールについて説明します。 Command WorkStation、Fiery Spooler、ColorWise Pro Tools、プリンタドライパ等 のクライアントソフトウェアのインストールに関しては、添付の「ユーザソフトウェ アインストールガイド」を参照してください。

### システム条件の確認

サーバソフトウェア Fiery Spark Pro をインストールするために必要なハードウェアおよびシステムの最低条件は以下の通りです。

| OS         | Windows XP Professional SP1                              |
|------------|----------------------------------------------------------|
| CPU        | Intel® Pentium® III 500MHz または Intel® Celeron™ 800MHz 以上 |
| メモリ        | 384MB 以上                                                 |
| ハードディスク    | 500MB 以上                                                 |
| ディスプレイ     | XGA(1024X768)以上の解像度                                      |
| クライアントとの接続 | Ethernet                                                 |
| プリンタとの接続   | IEEE 1394、USB、パラレル                                       |
| その他        | ハードウェアキー装着のため、USB コネクタを1ポート使用                            |

#### ご注意

- PSソフトリップPRO2をインストールするPCには、本サーバソフトウェア以外のア プリケーションはインストールしないでください。
- サーバ側に IEEE 1394 I/F がない場合、IEEE 1394 I/F カードを別途ご購入ください。
- プリンタ側には IEEE 1394 I/F ボード (PRIF 14) が必要です。
- プリンタのメモリは、128MB(推奨 256MB)以上が必要になります。
- 本書は、Windows XPのコントロールパネルが[カテゴリの表示]形式でアイコン を表示することを前提に説明しています。[クラシック表示]になっている場合は、 コントロールパネルで[カテゴリの表示に切り替える]をクリックしてください。

#### 2 - ソフトウェアのインストール

| <b>ア</b><br>ポイント | <ul> <li>Fiery Spark Pro は省電力機能をサポートしていません。[スタート:コントロールパネル:パフォーマンスとメンテナンス:電源オプション]を開き、<br/>[電源設定] - [常にオン]に設定してください。</li> </ul>                                                                                                    |
|------------------|----------------------------------------------------------------------------------------------------|
|                  | ①メニューの中から[常にオン]を選択し                                                                                                    |
|                  | 電源設定       詳細設定       休止状態       UPS         アビュークの使い方に最も違いた電源設定を選択してください。下の設定を<br>更すると、選択された電源設定を選択されてください。下の設定を<br>電源設定の         電源設定の         電源設定の         電源設定の         電話を         (Ain Schild Cliff (GPGS).         自時金(D)         (Ain Schild Cliff (GPGS).         (Ain Schild Cliff (GPGS). |
|                  | 0K 年初2世北 通用④                                                                                                    |
|                  | <b>₽</b>                                                                                                    |
|                  | ②クリックします                                                                                                    |
|                  | <ul> <li>Fiery Spark Pro は、インターネット時刻に対応していません。以下の手順で<br/>解除してください。</li> <li>[スタート:コントロールパネル:日付、時刻、地域と言語のオプション]を</li> </ul>                                                                                                    |
|                  | 開き、[日付と時刻] を選択します。表示されたダイアログで [インターネッ<br>ト時刻] タブを選択し、その中の[自動的にインターネット時刻サーバと同<br>期する]のチェックを外してください。                                                                                                    |

# Fiery Spark Pro のインストール

● ソフトウェアのインストールは Administrator の権限で行ってください。

- Fiery Spark Proのインストールは、IEEE1394ドライバより先に行ってください。
- プリンタの電源が入っている場合オフにします。

ポイント

- 2 システムソフトウェア CD-ROM をコンピュータにセットします。
- ③ [スタート:マイコンピュータ:CD-ROM: Fiery: setup.exe] をダブルクリックします。
- 4 以下の画面が表示されたら、[次へ]をクリックします。

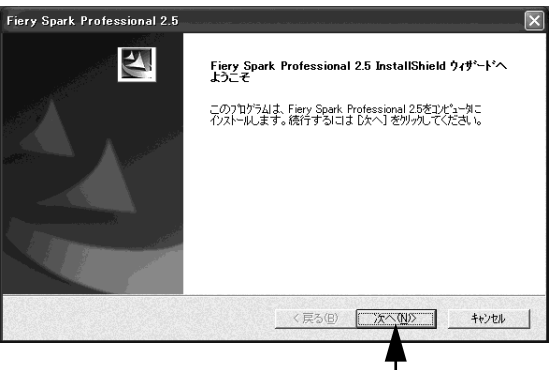

クリックします

使用条件が表示されますので、同意できる場合、[はい]をクリックします。

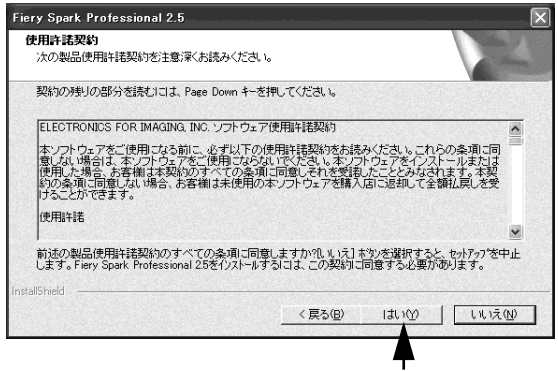

クリックします

4 – ソフトウェアのインストール

以下の画面で、インストールする場所を指定し、「次へ」をクリックします。

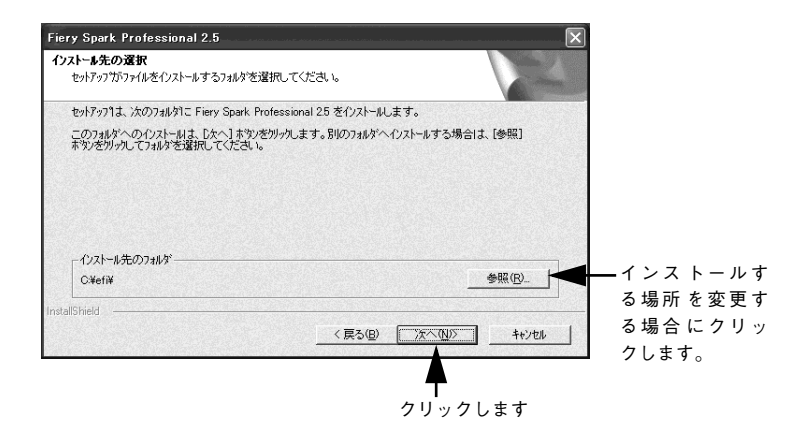

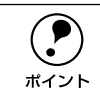

6

ソフトウェアをインストールする場所を変更する場合は、[参照]をクリックし てインストールするディレクトリを指定してください。

インストールするソフトウェアの内容が表示されますので、確認後、[次へ]をクリックします。

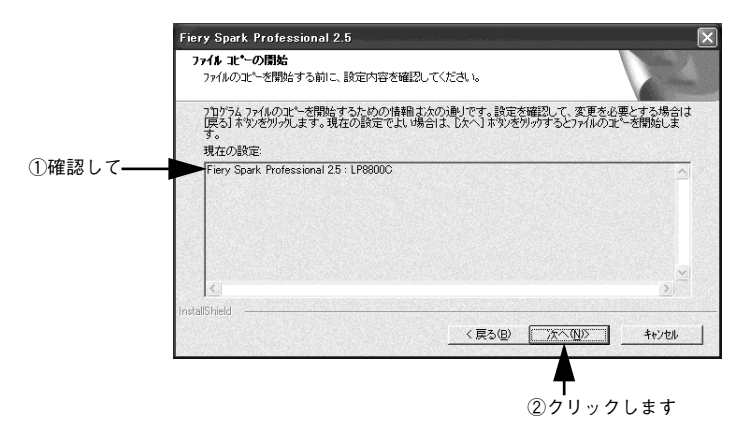

ソフトウェアのインストール – 5

8 ソフトウェアのインストール後、以下の画面が表示されますので、コンピュータを再 起動してください。

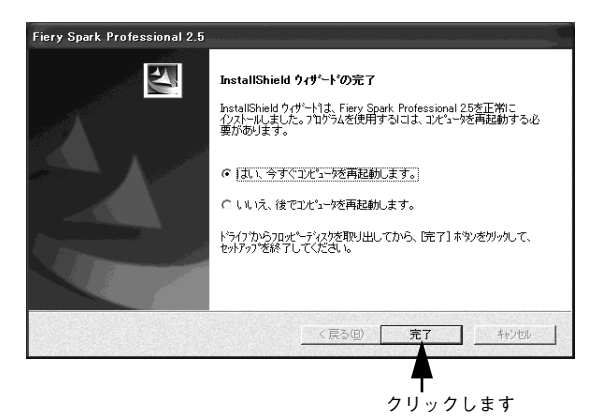

9 Fiery Spark Pro 用ハードウェアキーをUSB ポートに装着後、Fiery Spark Pro を起動してください。

以上で、Fiery Spark Pro のインストールは完了です。

以後、サーバソフトウェア Fiery Spark Pro がインストールされている Windows XP 搭載 PC/AT 互換機を「サーバ」、また、Fiery Spooler 等クライアントソフトウェアが インストールされているコンピュータを「クライアント」と称します。

ソフトウェアの使用方法や設定方法に関する詳細については、本製品に添付されている「ユーザーソフトウェア CD-ROM」内の「Documentation」フォルダに収録されている以下の説明書(PDF ファイル)をお読みください。

| 説明書                    | ファイル名                   | 内容                                                                                                    |
|------------------------|-------------------------|----------------------------------------------------------------------------------------------------|
| ユーザソフトウェア<br>インストールガイド | UserSoftwareInstall.pdf | Command WorkStation、Fiery Spooler、<br>ColorWise Pro Tools、プリンタドライバ等のク<br>ライアントソフトウェアのインストール方法を<br>記載しています。 |
| 印刷ガイド                  | PrintingGuide.pdf       | クライアントからの印刷方法に関する説明を記<br>載しています。                                                                           |
| 設定管理ガイド                | ConfigurationGuide.pdf  | Fiery Spark Proの設定に関する説明を記載して<br>います。                                                                      |
| ジョブ管理ガイド               | JobManagementGuide.pdf  | Command WorkStation を使用したジョブの管<br>理方法やFiery Spoolerの使用方法を記載してい<br>ます。                                      |
| カラーガイド                 | ColorGuide.pdf          | カラー関係、ColorWisePro Tools に関する説明<br>を記載しています。                                                               |
| Fiery カラーリファレンス        | FieryColorReference.pdf | 高度な カラーマネージメントを行う ための情報<br>が記載されています。                                                                      |

# Fiery Spark Pro の終了手順

サーバのデスクトップ上にある、「Fiery Bar」を右クリックします。

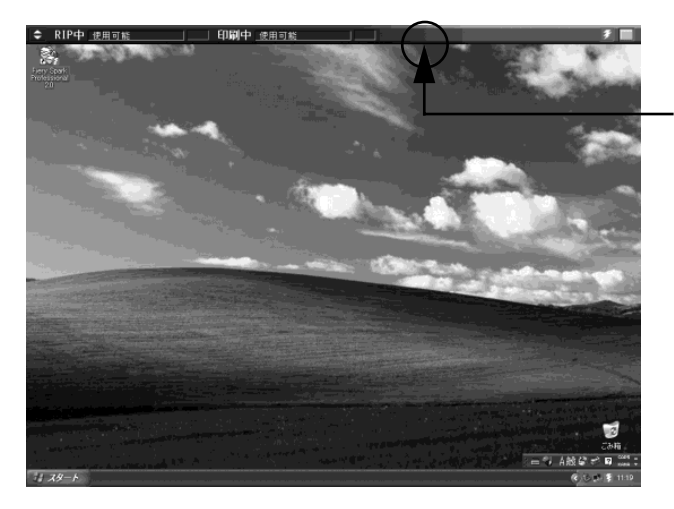

右クリック します

以下のメニューが表示されますので、[Fiery 終了]を選択します。

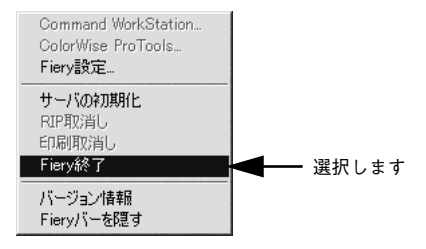

[はい(Y)]をクリックします。

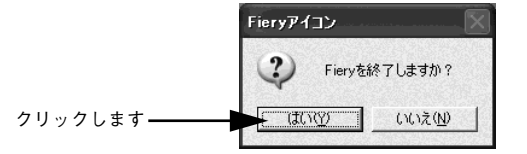

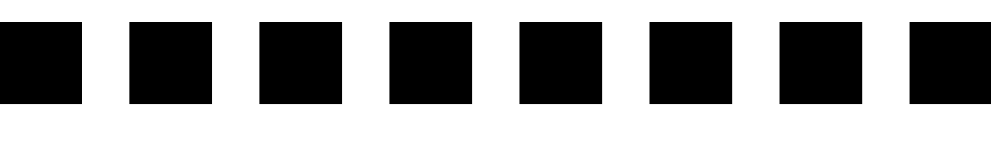

# プリンタの接続

本章では、サーバとプリンタの接続について説明します。サーバとプリンタを接続するには以下3つの方法がありますので、いずれか1つの方法で接続してください。

- USB ケーブルによる接続
- パラレルケーブルによる接続
- IEEE 1394 による接続

## プリンタインターフェイスの設定

サーバとプリンタを接続する前に、ステータスシートを印刷して、プリンタのインター フェイスが以下の設定になっていることを確認してください。なお、ステータスシー トの印刷方法、プリンタインターフェイスの設定方法に関しては、プリンタに添付の 取扱説明書を参照してください。

パラレル I/F 設定

| パラレル I/F  | 使う  |
|-----------|-----|
| ACK 幅     | 短い  |
| 双方向       | ECP |
| 受信バッファサイズ | 標準  |

USB I/F 設定

| USB I/F   | 使う |
|-----------|----|
| 受信バッファサイズ | 標準 |

I/F カード設定

| I/F カード   | 使う |
|-----------|----|
| 受信バッファサイズ | 標準 |

# USB インターフェイスケーブルの接続

コンピュータとの接続手順は以下の通りです。

- プリンタとコンピュータの電源をオフにします。
- 2 プリンタに USB インターフェイスケーブルを接続します。 インターフェイスケーブルの一方の端をプリンタ背面の USB インターフェイスコネク タに差込みます。
- クーブルのもう一方のコネクタをコンピュータの USB ポートに接続します。 コンピュータ側への接続については、コンピュータの取扱説明書を参照してください。

## パラレルインターフェイスケーブルの接続

コンピュータとの接続手順は以下の通りです。

#### プリンタとコンピュータの電源をオフにします。

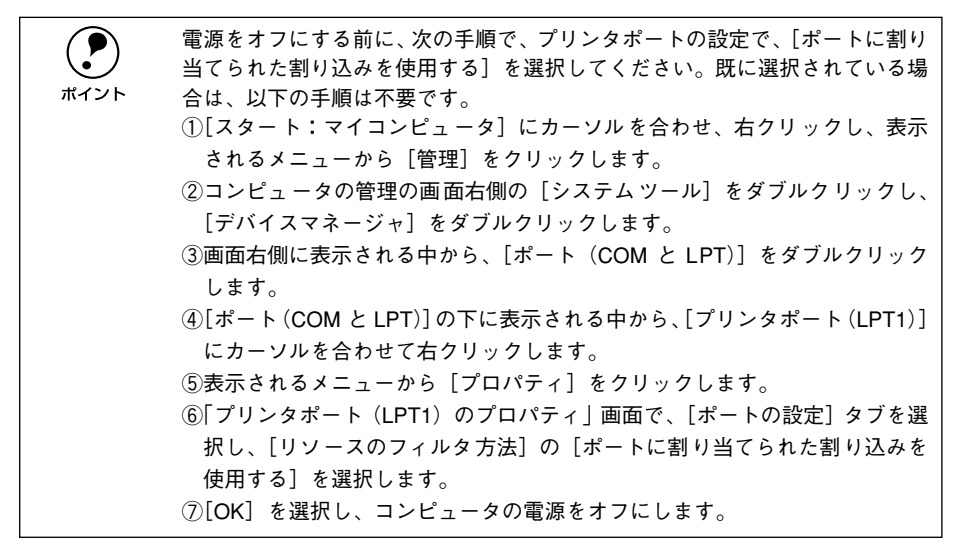

プリンタにパラレルインターフェイスケーブルを接続します。 インターフェイスケーブルの一方の端をプリンタ背面のパラレルインターフェイスコ ネクタに差込み、上下の固定金具で固定します。

#### ③ ケーブルのもう一方のコネクタをコンピュータのパラレルポートに接続します。

コンピュータ側への接続については、コンピュータの取扱説明書を参照してください。

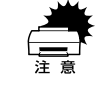

2

コンピュータ側のBIOS設定でパラレルインターフェイスがECPモードに設定 されていないと、プリンタと正常に通信できません。不具合が発生した場合は、 コンピュータの取扱説明書を参照して ECPモードに設定してください。

## IEEE1394 の接続

ここではプリンタに IEEE 1394 インターフェイスカード(型番: PRIF 14)を取り付け、 サーバと接続する方法について説明します。プラスドライバを使用しますので、あら かじめご用意ください。

### IEEE1394 インターフェイスカードのプリンタへの取り付け

インターフェイスカードによっては、プリンタへの取り付けの前に、カード上のディップスイッチや、ジャンパスイッチの設定が必要な場合があります。インターフェイスカードの取扱説明書に従って、それぞれの設定をしてください。本書では、設定を終えたインターフェイスカードを取り付ける手順について説明しています。

取り付けは以下の手順に従って行ってください。

- プリンタの電源をオフにします。
   電源ケーブルとインターフェイスケーブルが接続されている場合は取り外してください。
- 🕗 本体背面のコネクタカバーを取り外します。

3 インターフェイスカードを取り付けます。 インターフェイスカードの左右両面をプリンタ内部のみぞに合わせて差し込みます。 インターフェイスカードのコネクタと、プリンタ本体のコネクタがきちんと合うまで 差し込んでください。

- 4 付属のネジでインターフェイスカードを固定します。
- 取り外したケーブル類を取り付け、電源をオンにします。
- 6 ステータスシートを印刷して、正しく取り付けられたか確認します。 ステータスシートの印刷方法はプリンタのマニュアルを参照してください。正しく取り付けられているときは、ステータスシートの上段に下記のように印刷されます。

例: プリンタの Option 1 スロットに IEEE 1394 I/F カードを取り付けた場合 Type B-1 :Installed

### IEEE1394 インターフェイスカードのサーバへの取り付け

サーバに IEEE 1394 ポートが標準搭載されていない場合、別途IEEE 1394 インターフェ イスカードを購入していただく必要があります。取り付け方法、設定に関しては、イ ンターフェイスカードの取扱説明書を参照してください。

12 - プリンタの接続

### IEEE1394 インターフェイスケーブルの接続

サーバとの接続手順は以下の通りです。

- プリンタとコンピュータの電源をオフにします。
- ⑦ プリンタに IEEE1394 インターフェイスケーブルを接続します。
- 3 ケーブルのもう一方のコネクタをコンピュータの IEEE1394 ポートに接続します。 コンピュータ側への接続については、コンピュータの取扱説明書を参照してください。

### IEEE1394 ドライバのインストール

サーバに IEEE 1394 ドライバをインストールします。

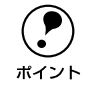

IEEE1394 ドライバをインストールする前に、必ず Fiery Spark Pro をインス トールしておいてください。

- 1 サーバの電源をオンにします。
- プリンタの電源をオンにします。
- ③ 次の画面が表示されたら、「ソフトウェアを自動的にインストールする(推奨)」を選 択し、Fiery Spark Pro システムソフトウェア CD-ROM をサーバにセットして、「次 へ」ボタンをクリックします。

CD-ROM から自動的に IEEE 1394 ドライバがインストールされます。

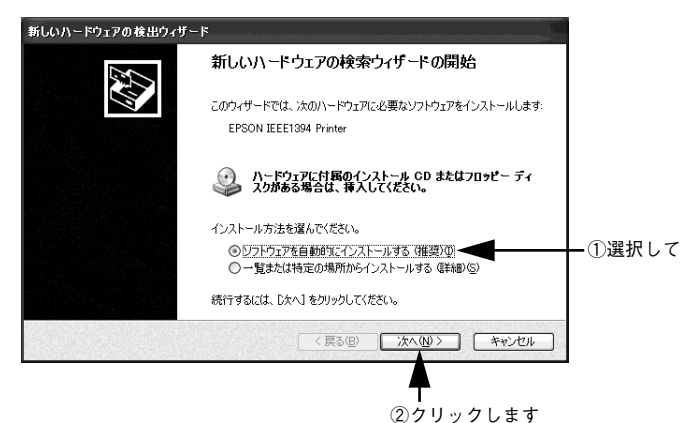

続いて次の画面が表示されたら、[ソフトウェアを自動的にインストールする(推奨)] を選択し、[次へ] ボタンをクリックします。

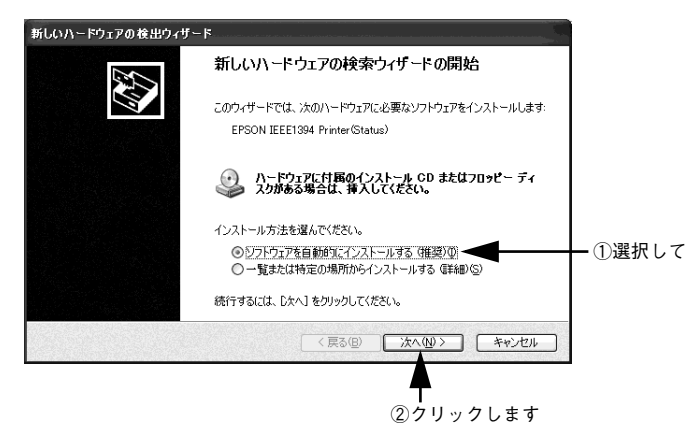

以上で、IEEE 1394 ドライバのインストールは終了です。

### IEEE1394 ドライバのアンインストール

IEEE 1394 ドライバをアンインストールする場合、次の手順で行います。

- 1 起動しているアプリケーションをすべて終了します。
- Windowsの[スタート:コントロールパネル]を開きます。
- <sub>3</sub> [プログラムの追加と削除]アイコンをダブルクリックします。
- ④ [EPSON IEEE1394 プリンタデバイス]を選択し、[変更 / 削除] ボタンをクリックし ます。
- 5 表示されるメッセージに従って作業を進めます。
- 🕞 作業が終了したら、[閉じる] ボタンをクリックして終了します。

# ネットワークのセットアップ

サーバソフトウェア Fiery Spark Pro は「TCP/IP」、「AppleTalk」プロトコルをサポートしています。本章では、これらの設定方法について説明します。

### サーバ名の指定

まず、サーバ名を設定します。サーバ名が、AppleTalk で印刷する際のプリンタ名の一部になるので、半角英数字で8文字以内の名称を付けていただくことを推奨します。

例: LP-8800C 用にインストールされた環境で"SparkPRO"と指定すると、AppleTalk 上のプリンタ名と して"SparkPRO\_LP8800C\_xxxx"と表示されます。

設定手順は以下の通りです。

- Fiery Spark Pro が実行中の場合は終了します。
- [スタート] メニューから [マイコンピュータ] を右クリックし、[プロパティ] を選 択して [システムのプロパティ] 画面を開きます。
- 👔 〔コンピュータ名〕タブを選択し、〔変更〕 をクリックします。

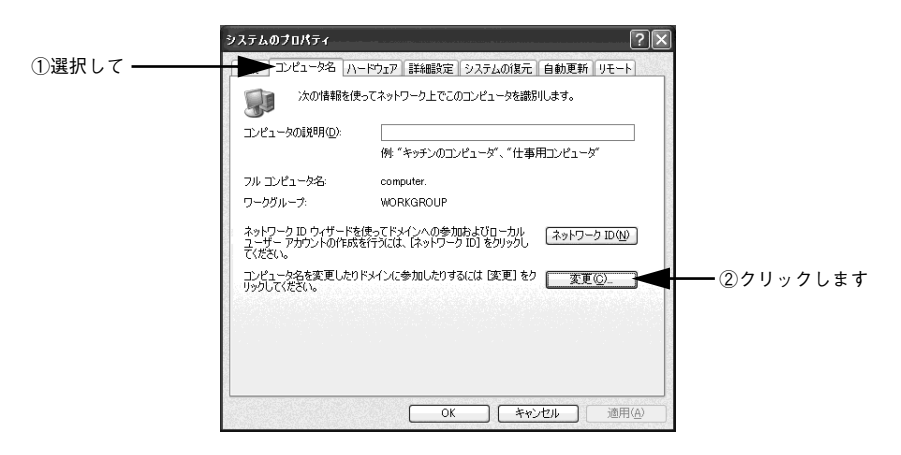

ネットワークのセットアップ - 15

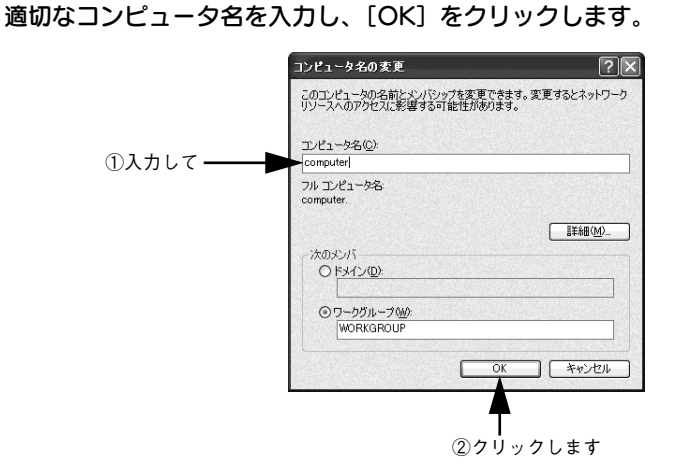

4

再起動を促すメッセージが表示されますので、サーバを再起動します。

# TCP/IP プロトコルの設定

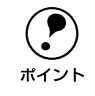

TCP/IP がインストールされていない場合、TCP/IP プロトコルをインストール してください。ここでは、TCP/IP がインストールされているサーバの設定につ いて説明します。

TCP/IP プロトコルを有効にすることにより、以下の操作が可能になります。

- Macintosh
  - ・Fiery Spooler の使用
  - ・Fiery ColorWise Pro Tools の使用
  - ・Fiery WebTool の使用
  - ・Fiery Hot Folder の使用
- Windows
  - ・LPR を使用したプリンタドライバからの印刷(Windows NT4.0/2000/XP)
  - ・Fiery Command WorkStation の使用
  - ・Fiery ColorWise Pro Tools の使用
  - ・Fiery WebTool の使用
  - ・Fiery Downloader の使用
  - ・Fiery Hot Folder の使用

Windows 95/98/ME でのプリンタドライバからの印刷をするには、SMB プロトコル を設定する必要があります。以下のページをお読みください。 ∠3 本書 19 ページ「SMB プロトコルの設定 |

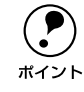

3

Windows 95 において Fiery Command WorkStation、Fiery Hot Folder は使用で きません。

- Fiery Spark Pro が実行中の場合は終了します。
- [スタート] メニューから [コントロールパネル:ネットワークとインターネット接続] を開き、[ネットワーク接続]を選択します。
  - [ローカルエリア接続]を右クリックして、[プロパティ]を開きます。

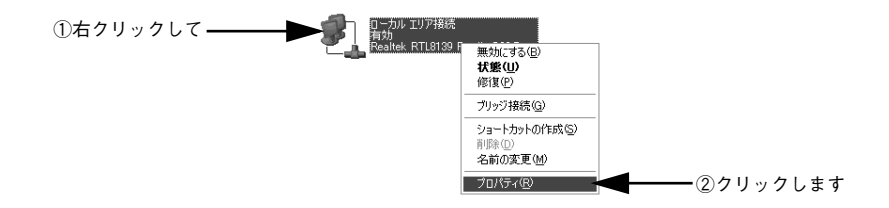

ネットワークのセットアップ - 17

Iインターネットプロトコル (TCP/IP)]を選択し、[プロパティ]をクリックします。

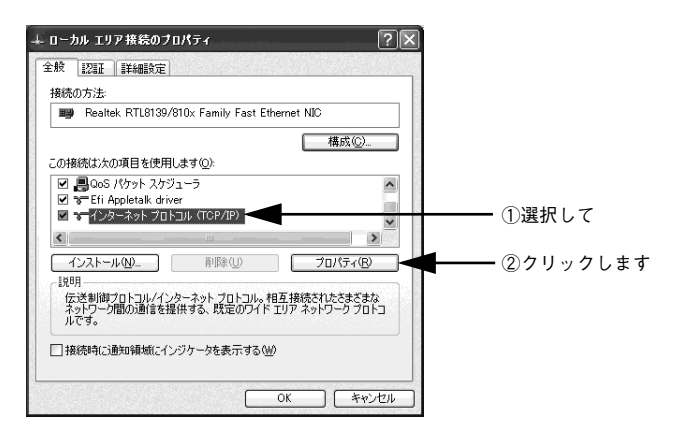

**以下の画面で、IP アドレス、サブネットマスク、デフォルトゲートウェイを設定します。** 詳細な設定内容に関しては、ネットワーク管理者に確認してください。

| ッターネット プロトコル(TCP/IP)の                                                                                              | プロパティ                          |                     | ?×         |                |
|----------------------------------------------------------------------------------------------------|--------------------------------|---------------------|------------|----------------|
| 自我                                                                                                    |                                |                     |            |                |
| ネットワークでこの機能がサポートされてい                                                                                               | る場合は、IP 設定を自動<br>小ワーク管理者に通切な I | 的に取得するこ<br>P 設定を聞いる | とがで<br>sわせ |                |
| C(ESU)                                                                                                    |                                | - BAAL CITY - C     |            |                |
| ○ IP アドレスを自動的に取得する(@)                                                                                              | )                              |                     |            |                |
| (1) 次の IP アドレスを使う(S): (1)<br>IP フドレスか)                                                                             | 102 168 1                      | 10                  |            | _ <b>-</b> ∎ ( |
| サブネット マスク(1):                                                                                                    | 255 255 25                     | 5 0                 |            | -①設定           |
| デフォルト ゲートウェイ(D):                                                                                                   | 192 168 1                      | 1                   |            |                |
| <ul> <li>○ DNS サーバーのアドレスを自動的</li> <li>○ 次の DNS サーバーのアドレスを使<br/>優先 DNS サーバー(P):</li> <li>代替 DNS サーバー(A):</li> </ul> | こ取得する(B)<br>う(E):              |                     |            |                |
|                                                                                                    |                                | ■詳細設定()             | <i>Q</i>   |                |
|                                                                                                    | ОК                             | <b>*</b> *          | ンセル        |                |
|                                                                                                    | <b>▲</b>                       |                     |            |                |
|                                                                                                    | <br>②クリ                        | レックし                | <b># 7</b> |                |

5

# SMB プロトコルの設定

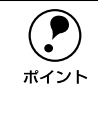

Windows 95/98/Me クライアントからの印刷は、SMB プロトコルでのみサポートされています。それで、これらの OS から印刷を行う場合、SMB の設定を行う必要があります。また、Fiery Spark Pro ヘ共有フォルダ(Hot Folder)を使用して印刷を行う場合も、以下の設定が必要になります。

SMB プロトコルをサポートすることにより、以下の操作が可能になります。

• Windows

・プリンタドライバからの印刷

- ・Hot Folder の使用
- Fiery Spark Pro が実行中の場合は終了します。
- [スタート] メニューから [コントロールパネル:ネットワークとインターネット接続] を開き、[ネットワーク接続]を選択します。
- ③ [ローカルエリア接続]を右クリックして、[プロパティ]を開きます。

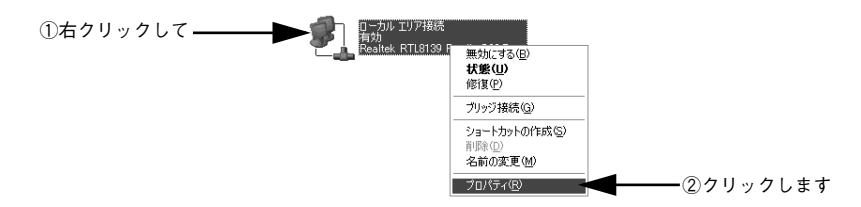

#### 🕢 〔インストール〕をクリックします。

[Microsoft ネットワーク用ファイルとプリンタの共有] が画面に表示されている場合は、[インストール] をクリックしないでそのまま ⑦ へ進みます。

| 1           | ↓ ローカル エリア接続のプロパティ ?▼                           |
|-------------|-------------------------------------------------|
|             | 全般 認証 詳細設定                                      |
|             | 接続の方法                                           |
|             | Realtek RTL8139/810x Family Fast Ethernet NIC   |
|             | 構成(©)                                           |
|             | この接続は次の項目を使用します(2):                             |
|             | PlMicrosoft ネットワーク用クライアント     PlのoS パケット スケジューラ |
|             | ☑ 🐨 Efi Appletalk driver                        |
|             |                                                 |
| クリックします ――― | インストール(N)                                       |
|             | ジャー<br>コンピュータが Microsoft ネットワーク上のリソースにアクセスできます。 |
|             |                                                 |
|             | □接続時(ご通知領域にインジケータを表示する(型)                       |
|             |                                                 |
|             | 開じる キャンセル                                       |

ネットワークのセットアップ - 19

[サービス]を選択し、[追加]をクリックします。

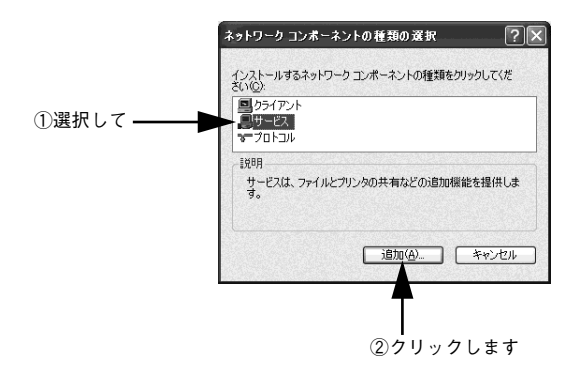

[Microsoft ネットワーク用ファイルとプリンタの共有]を選択し、[OK] をクリック します。

|          | ネットワーク サービスの選択                                                                               | ?×         |
|----------|----------------------------------------------------------------------------------------------|------------|
|          | インストールするネットワークサービスをグリックしてから [OV] をグリックしてください。<br>ーネントのインストール ディスカがある場合は、「ディスク使用」をグリックしてください。 | このコンポ<br>, |
| ①選択して ―― | ネットワーク サービス:<br>マ Microsoft ネットワーク用ファイルとプリンダ共有<br>マサービス アドバジイズ プロトコル                         |            |
|          | このドライバはデジタル署合されています。     ドライバの署名が重要な理由                                                       | •用(1)      |
|          | OK #4                                                                                        | 1. VUI     |
|          |                                                                                              | - <b>-</b> |

②クリックします

続いて、Guest アカウントを有効にします。以下の手順に従って操作してください。 Guest アカウントを有効にすることにより、Hot Folder を利用した印刷が可能になり

ます。

5

- 1. Windows の [スタート] ボタンをクリックし、コントロールパネルを開きます。
- 2. [ユーザーアカウント] をクリックします。
- 3. [Guest] アカウントをクリックします。
- 4. [Guest アカウントをオンにする] ボタンをクリックします。

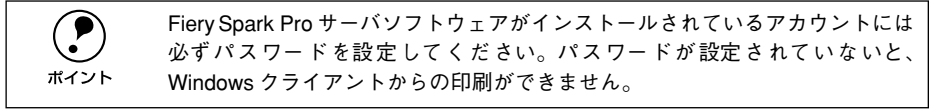

| 注意 | <ul> <li>⑦では、すべてのユーザーに対して使用を許可する設定を行っています。特定のユーザーに対してのみ使用を限定する場合は、⑦の設定を行わず、新たにユーザーを作成し、適切な権限を付与する必要があります。これらの設定</li> </ul> |
|----|----------------------------------------------------------------------------------------------------|
|    | に関しては、ネットワーク管理者に確認してくたさい。                                                                                                  |
|    | 例)Fiery Spark Pro 側に、Guest の使用を認めずに、以下のようなユーザー                                                                             |
|    | 登録だけをした場合、以下のユーザーに対してのみ SMB を使用した印刷が                                                                                       |
|    | できるようになります。この際、Windows クライアントは Fiery Spark Pro                                                                             |
|    | サーバとの接続時にユーザー名とパスワードの入力が必要になります。                                                                                           |
|    | ユーザー名:ABC                                                                                                    |
|    | 所属グループ名:Users                                                                                                    |
|    | パスワード:DEFG0123                                                                                                    |
|    | ● AppleTalk プロトコルの設定は Fiery Spark Pro のインストール時に行われま                                                                        |
|    | す。このため、ここで設定する必要はありません。                                                                                                    |

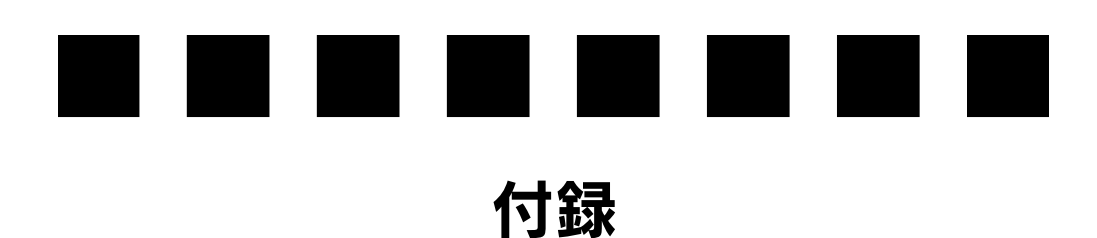

# Fiery Spark Proのアンインストールについて

ここでは、Fiery Spark Proのアンインストールについて説明します。

- 記動しているアプリケーションソフトをすべて終了します。
- 👩 Windows の [スタート] ボタンをクリックし、コントロールパネルを開きます。
- [プログラムの追加と削除] アイコンをクリックします。

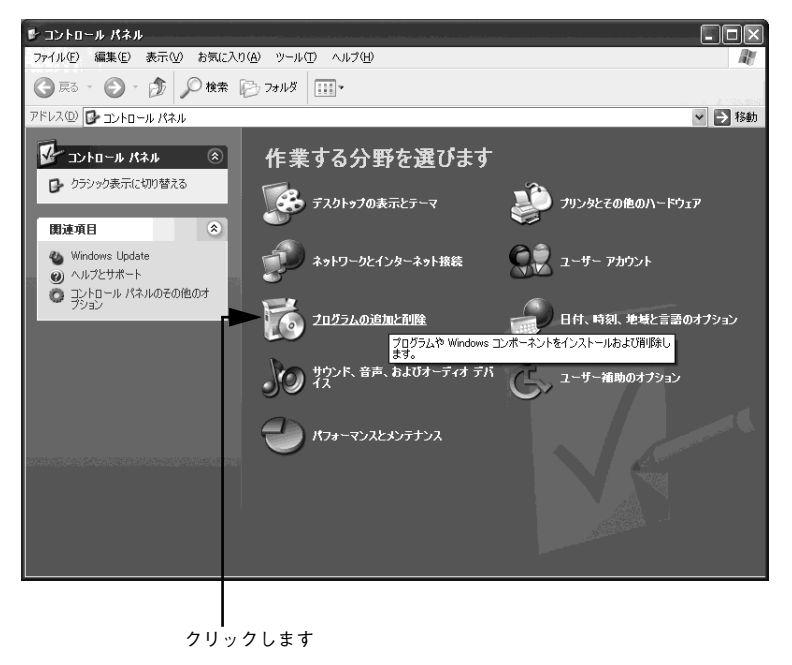

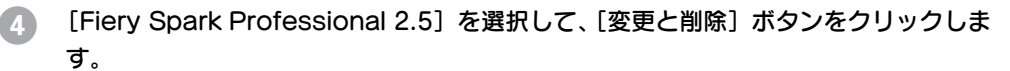

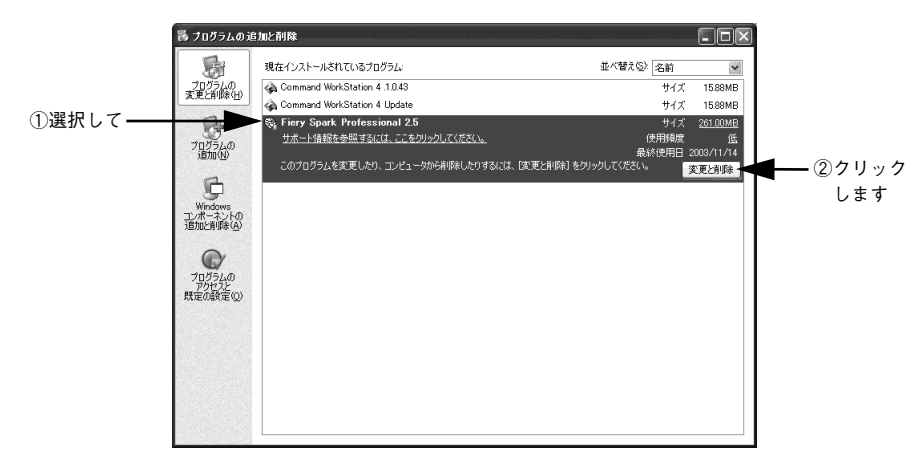

画面の指示に従って、処理を実行してください。

5

## [新しいハードウェアの検索ウィザードの開始] が表 示される場合

サーバとプリンタを接続した際、[新しいハードウェアの検索ウィザードの開始]が表示されることがあります。このような場合、以下の手順に従ってください。

[ソフトウェアを自動的にインストールする(推奨)]を選択し、[次へ]をクリックします。

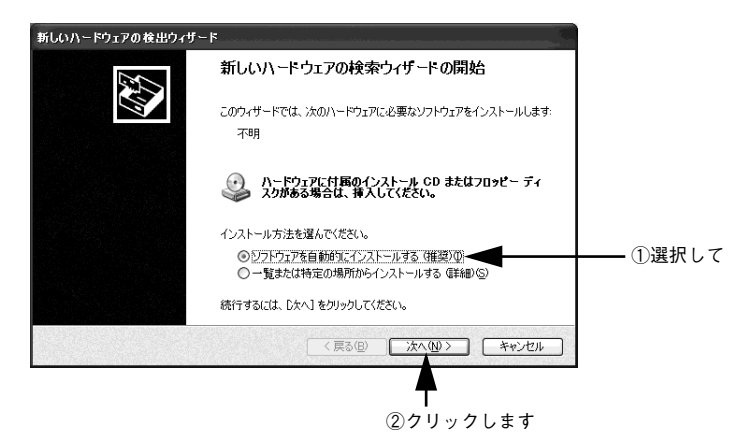

② [いいえ、今すぐにはインターネットに接続しません]を選択し、[次へ]をクリックします。

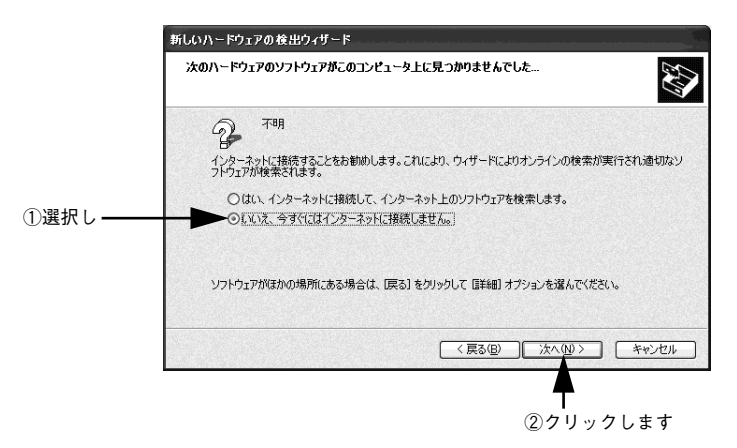

③ [このソフトウェアをインストールする確認を今後表示しない]を選択し、[完了]を クリックします。

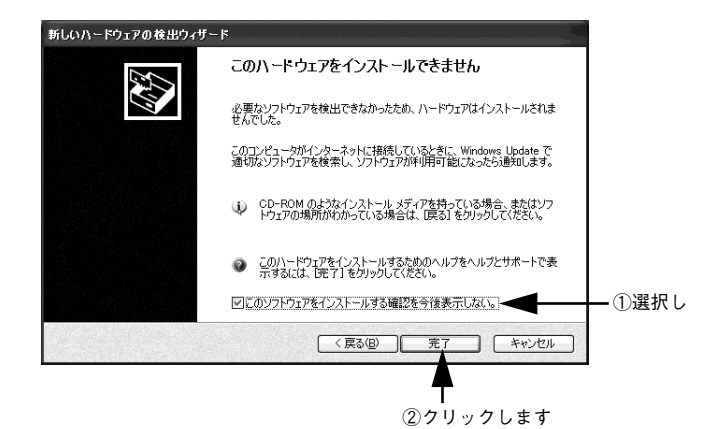

### MEMO

Adobe、Adobe Acrobat は Adobe Systems Incorporated (アドビシステムズ社)の商標です。

Apple の名称、Macintosh、Power Macintosh、AppleTalk、EtherTalk、Mac OS、TrueType は Apple Computer, Inc. の商標または登録商標です。

EFI、EFI ロゴ、Fiery、Fiery ロゴ、EFICOLOR、ColorWise、Rip-While-Print は Electronics For Imaging, Inc. の米国での登録商標です。

Fiery Spark、Command WorkStation、AutoCal、Starr Compression、MemoryMultiplier、NetWise、Velocity、 VisualCal はいずれも Electronics For Imaging, Inc. の商標です。

Gretag Macbeth は Gretag Macbeth Holding AG. Logo の登録商標です。

Profie Maker は LOGO GmbH の商標です。

IBM PC、IBM は International Business Machines Corporation の商標または登録商標です。

Microsoft、Windows、Windows NT は米国マイクロソフトコーポレーションの米国およびその他の国における登録商標です。

その他の製品名は各社の商標または登録商標です。

本製品に含まれる一部の ICC Profile は Gretag Macbeth Profile Maker で作成されています。

#### - ご注意 ------

①本書の内容の一部または全部を無断転載することは固くお断りします。

②本書の内容については、将来予告なしに変更することがあります。

③本書の内容については、万全を期して作成いたしましたが、万一ご不審な点や誤り、記載もれなど、お 気づきの点がありましたらご連絡ください。

④運用した結果の影響については、③項にかかわらず責任を負いかねますのでご了承ください。

⑤本製品がお客様により不適当に使用されたり、本書の内容に従わずに取り扱われたり、またはエプソンおよびエプソン指定の者以外の第三者により修正・変更されたこと等に起因して生じた障害等につきましては、責任を負いかねますのでご了承ください。

# FPSON

●エプソン販売のホームページ「I Love EPSON」 http://www.i-love-epson.co.jp

各種製品情報・ドライバ類の提供、サポート案内等のさまざまな情報を満載したエプソンのホームページです。 エプソンなら購入後も安心。皆様からのお問い合わせの多い内容をFAQとしてホームページに掲載しております。ぜひご活用ください。

- FAQ http://www.i-love-epson.co.jp/faq/
- ●エプソンサービスコールヤンタ-

修理に関するお問い合わせ・出張修理・保守契約のお申し込み先

0570-004141(全国ナビダイヤル) 【受付時間】9:00~17:30 月~金曜日(祝日・弊社指定休日を除く)

-\*ナビダイヤルはNTTコミュニケーションズ㈱の電話サービスの名称です。

\*携帯電話・PHS端末・CATVからはご利用いただけませんので、(042)582-6888までお電話ください。

\*新電電各社をご利用の場合、「0570」をナビダイヤルとして正しく認識しない場合があります。ナビダイヤルが使用できるよう、ご契約の新電電 会社へご依頼ください。

●修理品送付・持ち込み依頼先 \* ー部対象外機種がございます。詳しくは下記のエブソンサービス㈱ホームページでご確認ください。 お買い上げの販売店様へお持ち込みいただくか、下記修理センターまで送付願います。

| 拠点名      | 所在地                                                | TEL          |
|----------|----------------------------------------------------|--------------|
| 札幌修理センター | 〒060-0034 札幌市中央区北4条東1-2-3 札幌フコク生命ビル10F エプソンサービス(㈱) | 011-219-2886 |
| 松本修理センター | 〒390-1243 松本市神林1563エプソンサービス(株)                     | 0263-86-7660 |
| 東京修理センター | 〒191-0012 東京都日野市日野347 エプソンサービス(株)                  | 042-584-8070 |
| 福岡修理センター | 〒812-0041 福岡市博多区吉塚8-5-75 初光流通センタービル3F エプソンサービス(株)  | 092-622-8922 |
| 沖縄修理センター | 〒900-0027 那覇市山下町5-21 沖縄通関社ビル2F エブソンサービス(株)         | 098-852-1420 |

【受付時間】月曜日~金曜日 9:00~17:30(祝日、弊社指定休日を除く)

\*予告なく住所・連絡先等が変更される場合がございますので、ご了承ください。 \*修理について詳しくは、エプソンサービス㈱ホームページhttp://www.epson-service.co.jpでご確認ください。

●ドアtoドアサービスに関するお問い合わせ先 \* 一部対象外機種がございます。詳しくは下記のエブソンサービス㈱ホームページでご確認ください。 ドアtoドアサービスとはお客様のご希望日に、ご指定の場所へ、指定業者が修理品をお引取りにお伺いし、修理完了後弊社からご自宅へ お届けする有償サービスです。\*梱包は業者が行います。

ドアtoドアサービス受付電話 0570-090-090(全国ナビダイヤル) 【受付時間】月~金曜日9:00~17:30(祝日、弊社指定休日を除く) \*ナビダイヤルはNTTコミュニケーションズ㈱の電話サービスの名称です。

\*新電電各社をご利用の場合は、「0570」をナビダイヤルとして正しく認識しない場合があります。ナビダイヤルが使用できるよう、ご契約の 新電電会社へご依頼ください

\*携帯電話・PHS端末・CATVからはナビダイヤルをご利用いただけませんので、下記の電話番号へお問い合わせください。

| TEL                                                                                                    |  |  |  |  |
|----------------------------------------------------------------------------------------------------|--|--|--|--|
| 092-622-8922                                                                                                    |  |  |  |  |
| 098-852-1420                                                                                                    |  |  |  |  |
| 【受付時間】月曜日~金曜日9:00~17:30 (税日,弊社指定休日を除く) ※松本修理センターは365日受付可)<br>* 平日の17:30~2004よび,土日,税日,弊社指定休日の9:00~20:00の電話受付は263-66-9955 (365日受付可)にて日通諏訪支店で<br>代行いたとます。* ドアロドアサービスについて買しくは、エブンサービス総ホームページhttp://www.epson-service.co.jpでご確認ください。 |  |  |  |  |
| ●エプソンインフォメーションセンター 製品に関するご質問・ご相談に電話でお答えします。                                                                                                    |  |  |  |  |
| 06) 6399-1115                                                                                                    |  |  |  |  |
| c   c   に ji 0 弊                                                                                                    |  |  |  |  |

●購入ガイドインフォメーション 製品の購入をお考えになっている方の専用窓口です。製品の機能や仕様など、お気軽にお電話ください。

- (042)585-8444【受付時間】月~金曜日 9:00~17:30(祝日、弊社指定休日を除く)
- ●FAXインフォメーション EPSON製品の最新情報をFAXにてお知らせします。

札幌(011)221-7911 東京(042)585-8500 名古屋(052)202-9532 大阪(06)6397-4359 福岡(092)452-3305 ●ショールーム \*詳細はホームページでもご確認いただけます。 http://www.i-love-epson.co.jp/square/

| エプソンスクエア新宿      | <b>〒</b> 160-8324 | 東京都新宿区西新宿6-24-1 西新宿三井ビル1F        |
|-----------------|-------------------|----------------------------------|
|                 | 【開館時間】            | 月曜日~金曜日 9:30~17:30(祝日、弊社指定休日を除く) |
| エプソンスクエア御堂筋     | 〒541-0047         | 大阪市中央区淡路町3-6-3 NMプラザ御堂筋1F        |
|                 | 【開館時間】            | 月曜日~金曜日 9:30~17:30(祝日、弊社指定休日を除く) |
| エプソンアートスタジオあずみ野 | 〒399-8201         | 長野県南安曇郡豊科町南穂高1115 スワンガーデン安曇野内    |
|                 | 【開館時間】            | 10:00~18:00(水曜日、弊社指定休日を除く)       |

#### • MyEPSON

エプソン製品をご愛用の方も、お持ちでない方も、エプソンに興味をお持ちの方への会員制情報提供サービスです。お客様にピッタリの おすすめ最新情報をお届けしたり、プリンタをもっと楽しくお使いいただくお手伝いをします。製品購入後のユーザー登録もカンタンです。 さあ、今すぐアクセスして会員登録しよう カンタンな質問に答えて

インターネットでアクセス!

http://myepson.i-love-epson.co.jp/

●エプソンディスクサービス

各種ドライバの最新バージョンを郵送でお届け致します。お申込方法・料金など、詳しくは上記FAXインフォメーションの資料でご確認ください。 ●消耗品のご購入

お近くのEPSON商品取扱店及びエプソンOAサプライ株式会社 (ホームページアドレス http://www.epson-supply.co.ip/ またはフリーダイヤル0120-251528) でお買い求めください。

エブソン販売 株式会社 〒160-8324 東京都新宿区西新宿6-24-1 西新宿三井ビル24階

セイコーエプソン株式会社 〒392-8502 長野県諏訪市大和3-3-5

2003. 11 (B)

会員登録。